## Pikaohje asuntojen etsintään Kodia järjestelmästä (nettisivuiltamme)

1) Valitse "Minne haluaisit muuttaa" kohtaan pelkästään Outokumpu, jos haluat nähdä kaikki sillä hetkellä vapaana / lähiaikoina vapautuvat asunnot.

|                               | MAUN                        |                     |
|-------------------------------|-----------------------------|---------------------|
|                               | THE RODIT                   | Nour and the second |
|                               |                             |                     |
|                               |                             |                     |
|                               | Kiinteistö Ov Kummun Kodit  |                     |
|                               | Hae asuntoa                 |                     |
|                               | 0 0                         |                     |
|                               | Hakutoiveet Asunnon hakijat |                     |
|                               |                             |                     |
| Minne haluaisit muuttaa?      | Max winkra #/kk             | Asunon koko m²      |
| Kaupunki & kaupungingga*      |                             | 3000 20 100         |
| Каррикта карриндиюза          |                             |                     |
| Talotyyppi *                  | ← Huoneluku *               | *                   |
| Oministrundet                 |                             | E .                 |
| Ommalsadder                   | - Rounton carec anacti      | 6                   |
| Haen sisäistä asunnon vaihtoa | Asunnon tarpeen pituus      | n                   |
|                               |                             |                     |
| Q ΝΑΥΤΆ SOPIVAT ASUNNOT       |                             | SEURAAVA >          |
|                               |                             |                     |
|                               |                             |                     |

2) Näin se valitsee kaikki kaupunginosat, joissa kohteitamme sijaitsee.

| н                                                                 | ae asuntoa             |                             |                   |
|-------------------------------------------------------------------|------------------------|-----------------------------|-------------------|
|                                                                   | -                      |                             |                   |
| 0 -                                                               | 0                      |                             |                   |
| Hakutoiveet                                                       | Asunnon hakijat        |                             |                   |
|                                                                   |                        |                             | # VALITUT ASUNNOT |
| Inne haluaisit muuttaa?                                           | Max vuokra €/kk        | Asunnon koko m <sup>2</sup> |                   |
| Outokumpu Jokipohja 🕲 Outokumpu Kaasila 🕲 Outokumpu Kalaton 🕲     |                        | 3000 20                     | <b>100</b>        |
| Outokumpu Keskusta 🕲 Outokumpu Kyykeri 🕲 Outokumpu Pohjoisaho 🕲 🗙 |                        | • •                         |                   |
| Hae                                                               |                        |                             |                   |
| 🗹 Outokumpu                                                       | Huoneluku *            |                             | *                 |
| Jokipohja                                                         | Asunnon tarve alkaen*  |                             | C                 |
| 🛃 Kaasila                                                         |                        |                             | 8                 |
| ✓ Kalaton                                                         | Asunnon tarpeen pituus |                             |                   |
| 🛃 Keskusta                                                        |                        |                             |                   |
| 🗹 Kyykeri                                                         |                        |                             | SELIDAAVA         |
| V Pohjoisaho                                                      |                        |                             | SECKAGAVA S       |

3) Tämän jälkeen "Näytä sopivat asunnot" painike muuttuu siniseksi. Paina seuraavaksi siitä (muita kenttiä ei ole välttämätöntä täytellä, jos haluat nähdä kaikki asunnot, mitä tarjolla on).

|                                                                     | M                                                                                                    |                                                                                                    |                 |                    |
|---------------------------------------------------------------------|----------------------------------------------------------------------------------------------------|----------------------------------------------------------------------------------------------------|-----------------|--------------------|
| u lette                                                             | Kiinteistö Ov                                                                                                    | Kummun Kodit                                                                                                    |                 | <b>+</b> FI →      |
|                                                                     | Hae                                                                                                    | asuntoa                                                                                                    |                 |                    |
|                                                                     |                                                                                                    |                                                                                                    |                 |                    |
|                                                                     | 0 —                                                                                                    |                                                                                                    |                 |                    |
| 110                                                                 | Hakutoiveet                                                                                                    | Asunnon hakijat                                                                                                    |                 |                    |
| 1                                                                   |                                                                                                    |                                                                                                    |                 | A VALITUT ACIANICT |
| - Real                                                              |                                                                                                    |                                                                                                    |                 | H VALITUT ASUMMOT  |
|                                                                     | Minne haluaisit muuttaa?<br>Kaupunki & kaupunginosa*                                                                                                    | Max vuokra €/kk                                                                                                    | Asunnon koko m² |                    |
|                                                                     | Outokumpu Jokipohja 🔕 Outokumpu Kaasila 🕲 Outokumpu Kalaton 🕲                                                                                                    |                                                                                                    | 3000 20         |                    |
| 7.                                                                  | Outokumpu Keskusta 🕲 Outokumpu Kyykeri 🕲 Outokumpu Pohjoisaho 🕲 👻                                                                                                    | (4                                                                                                    |                 | -                  |
|                                                                     | Hae                                                                                                    |                                                                                                    |                 |                    |
| 4                                                                   |                                                                                                    | Concentration of the second second se |                 |                    |
|                                                                     | Talotyyppi *                                                                                                    | Huoneiuku                                                                                                    |                 | · ·                |
| الار<br>العجر                                                       | Ominaisuudet                                                                                                    | Asunnon tarve alkaen*                                                                                                    |                 | Ċ.                 |
|                                                                     | 🗖 Haen sisäistä asunnon vaihtoa                                                                                                    | Asunnon tarpeen pituus                                                                                                    |                 |                    |
| 7.4                                                                 |                                                                                                    | Yli vuoden 🗌 Alle vuoden                                                                                                    |                 |                    |
|                                                                     |                                                                                                    |                                                                                                    |                 |                    |
| 1                                                                   | Q NÄYTÄ SOPIVAT ASUNNOT                                                                                                    |                                                                                                    |                 | SEURAAVA >         |
|                                                                     |                                                                                                    |                                                                                                    |                 |                    |
|                                                                     |                                                                                                    |                                                                                                    |                 |                    |
| 4.                                                                  |                                                                                                    |                                                                                                    |                 |                    |
| KYYKE<br>Kyykeri<br>1h+k+s                                          | RMKATU 29 B SykiB     .otronularu     .otronularu     .                                                                                                    | ¥а<br>Ми<br>- 290 €<br>Lisä hatemuksen                                                                                                    |                 |                    |
| k¢<br>↓<br>↓<br>↓<br>↓<br>↓<br>↓<br>↓<br>↓<br>↓<br>↓<br>↓<br>↓<br>↓ | 10   10   10   10   10   10   10   10   10   10   10   10   10   10   10   10   10   10   10   10   10   10   10   10   10   10   10   10   10   10   10   10   10   10   10   10   10   10   10   10   10   10   10   10   10   10   10   10   10   10   10   10   10   10   10   10   10   10   10   10   10   10   10   10   10   10   10   10   10   10   10   10   10   10   10   10   10   10   10   10   10   10   10   10   10   10   10   10   10   10   10   10   10   10   10   10   10   10   10   10   10   10<                                                                                                    | и                                                                                                    |                 |                    |
| HK<br>SÄNKI<br>Keskust<br>2h+k -                                    | All of the multicered All of the multicered   All of the multicered All of the multicered   All of the multicered All of the multicered   All of the multicered All of the multicered                                                                                                    | 93<br>MAU<br>* 249 C<br>Lisä hakemukaen                                                                                                    |                 |                    |
| POHJC<br>2h+kes                                                     | Skałowatu zy A 6<br>mac Odrokustu<br>- ścaró ś dężąć   Babatowatu zy A 6<br>mac Odrokustu<br>- ścaró ś dężąć   Babatowatu zy A 6<br>mac Odrokustu<br>- ścaró ś dężąć   Babatowatu zy A 6<br>mac Odrokustu<br>- ścaró ś dężąć   Babatowatu zy A 6<br>mac Odrokustu<br>- ścaró ś dężąć   Babatowatu zy A 6<br>mac Odrokustu<br>- ścaró ś dężąć   Babatowatu zy A 6<br>mac Odrokustu<br>- ścaró ś dężąć   Babatowatu zy A 6<br>mac Odrokustu<br>- ścaró ś dężąć   Babatowatu zy A 6<br>mac Odrokustu<br>- ścaró ś dężąć   Babatowatu zy A 6<br>mac Odrokustu<br>- ścaró ś dężąć   Babatowatu zy A 6<br>mac Odrokustu<br>- ścaró ś dężąć   Babatowatu zy A 6<br>mac Odrokustu<br>- ścaró ś dężąć   Babatowatu zy A 6<br>mac Odrokustu<br>- ścaró ścaró ścaró ścaró<br>- ścaró ścaró<br>- ścaró<br>- ścaró | ATU to B 6<br>MPU<br>a C<br>La33 hatemukaen                                                                                                    |                 |                    |

4) Voit tämän jälkeen laittaa ruksin "lisää hakemukseen" kohtaan niiden kohdalle, jotka tuntuvat tarpeisiisi sopivilta. Hakijan täytyy vielä täyttää ennen tietojensa antamista myös "talotyyppi", "huoneluku" ja "asunnon tarve alkaen" -kohdat, että voi edetä asuntohakemukselle: Asunon hakijat

| Hakija 1                                                                                                    |                                        |                  |  | Ē PC                 | DISTA |
|----------------------------------------------------------------------------------------------------|----------------------------------------|------------------|--|----------------------|-------|
| Sukunimi*                                                                                                    |                                        | Etunimi*         |  | Henkilötunnus*       |       |
| Nykyinen osoite*                                                                                                    |                                        | Postinumero*     |  | Postitoimipaikka*    |       |
| Puhelinnumero*                                                                                                    |                                        | Sähköposti       |  | Kansalaisuus         |       |
| Omaisuuden käypä arvo €                                                                                                    |                                        | Velka €          |  |                      |       |
| Hakijan 1 työtiedot                                                                                                    |                                        |                  |  |                      |       |
| Työnantaja                                                                                                    |                                        | Arvo tai ammatti |  | Työsuhde alkanut     | 1     |
| Työsuhde päättynyt                                                                                                    | ä                                      | Bruttotulot €/kk |  |                      |       |
| + LISÄÄ HAKIJA                                                                                                    |                                        |                  |  |                      |       |
| Muut asumaan tulevat henkilöt                                                                                                    |                                        |                  |  |                      |       |
| + LISÄÄ HENKILÖ                                                                                                    |                                        |                  |  |                      |       |
| Lemmikit                                                                                                    |                                        |                  |  |                      |       |
| En omista                                                                                                    |                                        |                  |  |                      |       |
| Omistan                                                                                                    |                                        |                  |  |                      |       |
| Nykyinen asunto                                                                                                    |                                        |                  |  |                      |       |
| Sisäänmuuttovuosi                                                                                                    | Huoneiston neliöt Asukkaiden lukumäärä |                  |  |                      |       |
| Lisätietoja hakemukseen                                                                                                    |                                        |                  |  |                      |       |
| Asunnon tarve*                                                                                                    |                                        |                  |  |                      | *     |
| Vapaamuotoinen kuvaus                                                                                                    |                                        |                  |  |                      |       |
| Litteet                                                                                                    |                                        |                  |  |                      |       |
| + LISÄÄ                                                                                                    |                                        |                  |  |                      |       |
| Vakuutan antamani tiedot oikeiksi ja olen tietoinen, että luottotietoni tarkistetaan Intrum Oy:n Luottotietopalvelusta. Annan suostumukseni henkilötietojeni käsittelyyn<br>asunnon vuokraukseen ja yhtiön vuokra-asunnossa asumiseen liittyvissä asioissa (suostumus koskee kaikkia lomakkeella olevia hakijoita). |                                        |                  |  |                      |       |
| < EDELLINEN                                                                                                    |                                        |                  |  | <b>LÄHETÄ НАКЕ</b> М | NUS   |

5) Tietojen syöttämisen jälkeen lopuksi ruksi ympyröityyn laatikkoon ja "Lähetä hakemus".